# WORD 2010 – CVIČENÍ STYLY, OBSAH, REJSTŘÍK

K práci budeme potřebovat následující soubor:

http://informatika.zskokonin.com/word-2010/obsah-rejstrik/obsah rejstrik pracovni text.docx

Soubor stáhneme do počítače a otevřeme v aplikaci MS Word 2010.

#### Úkol č.1

U všech odstavců (řádků), které začínají [N1] nastav styl na "Nadpis1".

U všech odstavců (řádků), které začínají [N2] nastav styl na "Nadpis2".

U všech odstavců (řádků), které začínají [N3] nastav styl na "Nadpis3".

U všech odstavců (řádků), které začínají [N4] nastav styl na "Nadpis4".

Značky [N1], [N2], [N3] a [N4] z textu odstraň.

#### Pomůcka:

Pro vyhledání všech značek [N1], [N2] ... atd. použij funkci "Najít". Funkce se aktivuje klávesovou

zkratkou CTRL+F nebo ikonkou , kt

, která je na záložce "Domů".

Styly "Napis 3" a "Nadpis 4" nejsou součástí standardní nabídky. Pro jejich "odtajnění" klikni na

ikonku která je hned pod ikonkou "Změnit styly" na záložce "Domů" v pravém dolním rohu. Po rozkliknutí se zobrazí nové okno "Styly", kde v pravém dolním rohu je odkaz "Možnosti". Otevři tento odkaz a zobrazí se okno "Možnosti podokna stylů" (viz. obrázek) a zde zvol v menu "Vyberte styly, které chcete zobrazit" možnost "Všechny styly" a potvrď dole tlačítkem "OK". V okně "Styly" se nyní zobrazí i "Nadpis 3" a "Nadpis 4", které budeme potřebovat. Po prvním použití se přesunou i do hlavní nabídky stylů v nástrojové liště.

| Možnosti podokna stylů                                                                                                    |
|----------------------------------------------------------------------------------------------------|
| Vyberte styly, které chcete zobrazit:                                                                                                    |
| Všechny styly                                                                                                    |
| Vy <u>b</u> erte způsob řazení seznamu:                                                                                                    |
| Doporučené 🔹                                                                                                    |
| Vyberte formát, který má být zobrazen jako styl:<br>Formát na úrovni o <u>d</u> stavců<br>Formát písma<br>Formát <u>o</u> drážek a číslování                                           |
| Vyberte, jak mají být zobrazeny názvy předdefinovaných stylů<br>Zobrazit další nadpis, pokud je použita předchozí úroveň<br>Skrýt předdefinovaný název, existuje-li alternativní název |
| Ien v tomto dokumentu O Nové dokumenty založené na této šabloně                                                                                                    |
| OK Storno                                                                                                    |

# Úkol č.2

Nastav v zápatí dokumentu zobrazování čísla aktuální stránky.

### Úkol č.3

Vlož na konec dokumentu vygenerovaný obsah.

#### Úkol č.4

Vytvoř v dokumentu rejstřík s následujícími slovy

Česko, Československo, Praha, Německo, Rakousko, doprava.